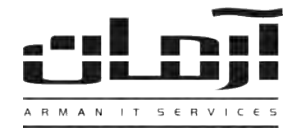

## آموزش نصب نرم افزار آرمان

چنانچه در زیرساخت شبکه سازمان، کامپیوتری به عنوان سرور وجود دارد، پیشنهاد می گردد همان سیستم به شرط عدم بروز تداخل با دیگر سرویس های موجود، به عنوان سرور آرمان استفاده گردد. در غیر این صورت یکی دیگر از کامپیوترها به صلاحدید کارشناس شبکه برای این منظور انتخاب شود.

## قدم اول: (نصب بانک اطلاعاتی)

CD مربوط به **نرم افزار آرمان** را در درایو سیستمی که به عنوان سرور نرم افزار آرمان در نظر گرفته اید قرار دهید. منوی نصب نرم افزار آرمان به طور خودکار باز خواهد شد.

| لضب بانک اطلاعاتی (فقط پر روف یک سیستم به عنوانا سیستم فادر)          | - |       |
|-----------------------------------------------------------------------|---|-------|
| بمب قفل سعت افراری آرمان (فقط بر روی یک سیستم ترجیحا بر روی سیستم ملخ | Đ |       |
| ىسى ترم افرار أرمان بر روك سىستم قاك كاربرانه                         | 3 |       |
| نمت Adobe Reader 9 بر روف سیستم های کاربران در معرت نیار              | 4 | 3     |
| نمب Windows 2000 Professional SP4 در مورت لپاز                        | 2 | j.    |
| CD#                                                                   | × | 4     |
| www.arman-it.com                                                      |   | ارآدم |
| osvight @ 2007 2009 Arman Co.                                         |   | Ś     |

\* درصورتیکه پنجره نصب به صورت خودکار باز نشد، از قسمت My Computer وارد درایو CD شده و Setup را اجرا نمایید \* نرم افزار آرمان از بانک اطلاعاتی Microsoft SQL Server (نسخه ۲۰۱۶ الی ۲۰۱۶ بسته به نیاز کاربر) استفاده مینماید. نسخه ارائه شده در CD آرمان SQL 2000 Desktop Engine میباشد، چنانچه تمایل به نصب نسخه دیگری از SQL دارید و یا قبلا SQL روی سرور نصب شده است از مسیر ۲ و در غیر این صورت از مسیر ۱ اقدام کنید:

**مسیر۱:** بر روی کلید "نصب بانک اطلاعاتی" کلیک کنید و مراحل نصب را بدون تغییر در تنظیمات نصب ادامه دهید.

مسیر ۲: از فایلهای داخل CD وارد پوشه Arman Database Config شوید. روی فایل Arman Database Config.msi کلیک کرده و مراحل نصب را تا پایان بدون تغییر ادامه دهید.

بس از پایان نصب، از منـوی Start مربـوط بـه Windows، داخـل منـوی Programs و سـپس منـوی Arman Co شـود. Arman شوید، Arman Co اجرا نمایید. برای ایجاد بانک اطلاعاتی آرمان، بر روی کلید ایجاد بانک اطلاعاتی کلیک کنید، در پاسـخ بـه "لطفا بانـک اطلاعاتی آرمان را انتخاب کنید" کلیک کنید، در پاسـخ بـه "لطفا بانک *می شود مسیر فایل های بانک اطلاعاتی آرمان را به پوشه دیگری تغییر دهید تا درصورت به وجـود آمـدن مشکل بـرای Start سیستم و فرمت درایو Co بانک اطلاعاتی آرمان را به پوشه دیگری تغییر دهید تا درصورت به وجـود آمـدن مشکل بـرای استخاب سیستم و می می می و می در این کا الناداتی از مانی استخاب کنید که می خواهید می می و می در این کا الخاعاتی آرمان را به پوشه دیگری تغییر دهید تا درصورت به وجـود آمـدن مشکل بـرای Windows سیستم و فرمت درایو Co بانک اطلاعاتی از بین نرود. از کلید های گرفتن نسخه پشتیبان و بازگرداندن نسخه پشتیبان زمانی استفاده کنید که می خواهید یک نسخه کپی از اطلاعات نرم افزار داشته باشید و یا نیز دهای مورت محد سرور آرمان دارید، به این ترتیب، یک نسخه پشتیبان ایجاد کنید، فایل ایک نماید که می خواهید یک نسخه که ی از اطلاعات نرم افزار داشته باشد و یا نیز به نصب مجدد سرور آرمان دارید، به این ترتیب، یک نسخه پشتیبان ایجاد کنید، فایل ایجاد شده را از را بازگرداندن نسخه پشتیبان و باز گرداندن نسخه پشتیبان و باز نمایی استفاده کنید که می خواهید یک نسخه که کی از اطلاعات نرم افزار داشته باشید و یا نیز به نصب مجدد سرور آرمان دارید، به این ترتیب، یک نسخه پشتیبان ایجاد کنید، فایل ایجاد شده را بر روی محلی مطمئن ذخیره کرده و پس از نصب مجدد سرور آرمان دارید، به این ترتیب، یک نسخه پشتیبان ایجاد کنید، فایل ایجاد شده را بر روی محلی مطمئن ذخیره کرده و پس از نصب مجدد سرور آرمان دارید، به این ترتیب، یک نسخه پشتیبان ایجاد کنید، فایل ایجاد شده را بر روی محلی می مورد نظر و پس از نمای محلی می می مورد نیز را بازگردانید. درصورت نیاز به نصب مجدد درصورت نیاز به نصب مجدد باند کا ملاعاتی، و ساز گرداندن نسخه پشتیبان، اطلاعات نرم افزار را بازگردانید. درصورت نیاز به نصب مجدد هرور نیاز مر ای داشت می داشد، با بر این درصورت نیاز، مار سیستم را یادداشت نمایید.* 

## قدم دوم: (نصب قفل)

جهت نصب قفل سخت افزاری، دانگل قفل سخت افزاری مربوطه را به پورت USB سیستم سرور متصل کرده و بر روی کلید "نصب قفل سخت افـزاری آرمان" کلیک نمایید. با انجام مراحل فوق، سیستم سرور که بانک اطلاعاتی و قفل سخت افزاری بر روی آن معرفی شده است آماده می باشـد. لطفـا نـام سیستم سرور آرمان و IP آن در شبکه داخلی را جهت اتصال سیستم کاربران به سرور در مرحله بعدی یادداشت نمایید.

\* درصورت تعویض یا نصب مجدد سرور آرمان، مراحل اول و دوم را انجام داده، با استفاده از باز گرداندن نسخه پشتیبان، بانک اطلاعاتی را باز گردانید \*

## قدم سوم: (نصب نرم افزار آرمان برای کاربران)

CD مربوط به نرم افزار آرمان را در داخل درایو سیستم کاربر قرار داده و از منوی Autorun، بر روی کلید "نصب نـرم افـزار آرمـان بـر روی سیسـتم کاربران" کلیک کنید. مراحل نصب را ادامه دهید و پس از پایان، نرم افزار را اجرا کنید. در اولین اجرای نرم افزار، تنظیمات مربوط به قفل سخت افـزاری و بانک اطلاعاتی نرم افزار و کد فعال سازی باید انجام گیرد. در پنجره مربوط به قفل، IP سیستمی که قفل سـخت افـزاری بـه آن متصل شـده وارد و سیس در پنجره ارتباط با بانک اطلاعاتی، نام سرور بانک اطلاعاتی را بدون تغییر سایر مـوارد ثبـت نمایید. بـرای دریافت کـد فعال سازی باید انجام گیرد. در پنجره مربوط به قفل، IP سیستمی که قفل سـخت افـزاری بـه آن متصل شـده وارد و سیس در پنجره ارتباط با بانک اطلاعاتی، نام سرور بانک اطلاعاتی را بدون تغییر سایر مـوارد ثبـت نماییـد. بـرای دریافت کـد فعـال سـازی بـه آدرس سپس در پنجره ارتباط با بانک اطلاعاتی، نام سرور بانک اطلاعاتی را بدون تغییر سایر مـوارد ثبـت نماییـد. بـرای دریافت کـد فعـال سـازی بـه آدرس سپس در پنجره ارتباط با بانک اطلاعاتی، نام سرور بانک اطلاعاتی را بدون تغییر سایر مـوارد ثبـت نماییـد. بـرای دریافت کـد فعال سـازی بـه آدرس به به این تر موارد ثبـت نماییـد. بـرای دریافت کـد فعـال سـازی بـه آدرس به به در پنجره ارتباط با بانک اطلاعاتی، نام سرور بانک اطلاعاتی را بدون تغییر سایر مـوارد ثبـت نماییـد. بـرای دریافت کـد فعـال سـازی بـه آدرس به این تر تیب، نرم افزار آرمان را فعـال نماییـد. به این تر تیب، نرم افزار آرمان بر روی سیستم کاربر نصب و به سیستم سرور نیز متصل شده و آماده استفاده می باشـد. بـرای ورود بـه نـرم افـزار، کـرابر به این تر تیب، نرم افزار آرمان بر روی سیستم های دیگـر کـرابران با نیا را نخا با ناز انخاب نمایید. (کلمه عبور پیش فرض برای هر در ۲۳ می باشد). در صورت نیاز مرحله سوم را بر روی سیستم های دیگر کاربران مروا یاز را در افـران کار کر می باز مروا انتخاب نمایید. (کلمه عبور پیش فرض برای هر دو ۱۳ می باشد). در صورت نیاز مرحله سوم را بر روی سیستم های دیگـر کـربران م تکرار کنید.